#### 1. 身份绑定

进入【黄河雨课堂】微信公众号-点击【更多】-【身份绑定】-搜索并点击【中国学位 与研究生教育学会】-根据页面提示跳转到【中国学位与研究生教育学会】身份绑定页面-输 入手机号-点击【验证码】-收到验证码后填入,点击【确认绑定】完成身份绑定。

| <              | 黄河雨课堂 🛆                     | L    | 11:34                                              |                  | al 3   |                       | 19:22                    |               | all 🕈 🗊 |
|----------------|-----------------------------|------|----------------------------------------------------|------------------|--------|-----------------------|--------------------------|---------------|---------|
| <del>*</del> * | 学习在多通知                      |      | <                                                  | 身份绑定             | •••    | Θ                     | ×                        | 身份绑定          |         |
| 友布学习仕务通知 ····  |                             |      | 期定后可以同步校内工号/学号、课程数据<br>如需开通,请由本校教务电话联系400-689-1199 |                  |        |                       | (3)                      |               |         |
|                |                             |      | 中国学位与                                              | 研究生教育学会          | 0      | Q                     |                          |               |         |
| 字校             |                             |      | Z                                                  |                  |        |                       | 中国的                      | 学位与研究生教育      | 学会      |
| 七师任务           |                             |      | (2) +B                                             | 学位与研究生教育学会       |        |                       | 手机号: 请                   | 输入手机号         |         |
| 时间             | 112 June                    |      | 〇 中国<br>师学                                         | 学位与研究生教育学会D<br>院 | 四有导 已绑 | Z<br>7<br>7<br>7<br>7 | 验证码:                     |               | 验证码     |
| 查看详情           |                             |      |                                                    | 百名学校添加山          |        |                       | 提示 手机号由管理<br>联系管理员       | 2员提前录入,如遇到账号5 | 或绑定问题,请 |
|                | 9月29日 下午15:10               |      |                                                    | 2.3 7 (2000) 110 |        |                       | NATION IN A STATE OF THE |               |         |
|                | 已成功登录雨课堂网了                  | 身份绑定 |                                                    |                  |        |                       |                          |               |         |
|                |                             | 账号绑定 |                                                    |                  |        |                       |                          |               |         |
|                | 10月14日 晚上21:1               | 加入班级 |                                                    |                  |        |                       |                          |               |         |
|                | <b>已成功登录雨课堂网</b> 〕<br>请查看电脑 | 课堂暗号 |                                                    |                  |        |                       |                          | 确认绑定          |         |
|                |                             | 寻求帮助 |                                                    |                  |        |                       |                          | 取消绑定          |         |
|                | ≡ 我的                        | ≡更多  |                                                    |                  |        |                       |                          | < >           |         |
|                | III O                       | <    |                                                    |                  |        |                       |                          |               |         |

#### 2. 直播课程观看说明

目前直播课程支持通过【手机端-黄河雨课堂小程序】和【网页端-huanghe.yuketang.cn】两个方式观看。

## 2.1 通过【手机端-黄河雨课堂小程序】观看直播

进入手机微信-【发现】搜索并进入【黄河雨课堂】小程序,直播开始时在小程序页面 上方有"你有1个课正在上课"的提醒,点击进入观看直播。

| 发现            | Q $\oplus$ | く 、 大 黄河雨课堂       | ◎ 取消 |
|---------------|------------|-------------------|------|
| 🛞 朋友圈         | >          | 使用过的小程序           |      |
| ₩ 视频号         | >          | 🕼 黄河雨课堂           |      |
| 😂 11—11       | >          | ○ 黄河雨课堂           |      |
| 摇一摇           | >          | 〇、黄河雨课堂 <b>在线</b> |      |
| 😂 看一看 鱼       | >          | 反馈投诉              |      |
| <u>六</u> 搜一搜  | >          |                   |      |
| (8) 直播和附近     | >          |                   |      |
| 购物            | >          |                   |      |
|               | >          |                   |      |
| ② 小程序         | >          |                   |      |
|               |            |                   |      |
|               | -          |                   |      |
| ☆信 通讯录     炎現 | کر<br>بر   | III O             | <    |

进入直播后,直播画面可在手机端放大,全屏播放

| A ANTINETE LE                            |                | 🖾 o 🖏 di Kal                                                                          |
|------------------------------------------|----------------|---------------------------------------------------------------------------------------|
| a static transmission                    |                | <ul> <li></li></ul>                                                                   |
|                                          | 間語堂            | 全部 PPT 习题 试卷 十                                                                        |
|                                          | 10.00          |                                                                                       |
|                                          | - T BH HE /R P |                                                                                       |
| E                                        | 1              | - And                                                                                 |
| 课件库 试卷库                                  | 收藏             |                                                                                       |
| 20.8% (4):00 20.0C (4):00                | 1              |                                                                                       |
| 我教的课 我听的课                                |                |                                                                                       |
| and the                                  |                | 只听声音   关闭直报 ょっぽう                                                                      |
| <b>双班大家</b>                              |                |                                                                                       |
| 2020                                     |                | ◎数 可 点 击 全 屏 观 看                                                                      |
| 2020                                     |                | <ul> <li>解析法<br/>化点:前卵建确,便于理论分析,<br/>此点:不够直观,实际问题中遇到的函数关系,很难、被互不能用解析法表</li> </ul>     |
|                                          |                | <ul> <li>表格法<br/>有自变量值与对应的高数值列表。如平方表、对数表、三角函数表等。<br/>优点:可以直接从自变量的重要对应的函数值。</li> </ul> |
|                                          |                | 缺点:他所列数题柱往不完全,不便于理论分析。<br>• 图像法<br>优点: 鮮和真現 去电:不使于理论分析                                |
|                                          |                |                                                                                       |
|                                          |                | 4分钟前 (水懂)(收藏)                                                                         |
|                                          |                | 第2页                                                                                   |
|                                          |                | <ul> <li>·学习目标</li> </ul>                                                             |
| 「「「「「「」」」 「「」」 「「」」 「「」」 「「」」 「」 「」 「」 「 | 戰的             | 1.7 解函数的几个特性:反函数、基本初等函数、无穷小、无穷大的概念;闭<br>区词上连续流载的性质。                                   |

在听课过程中,可通过【投稿】功能与老师互动。点击右上角的+号,发送投稿。投稿 的内容只有自己和老师能看到,可输入文字、图片,上传小视频。

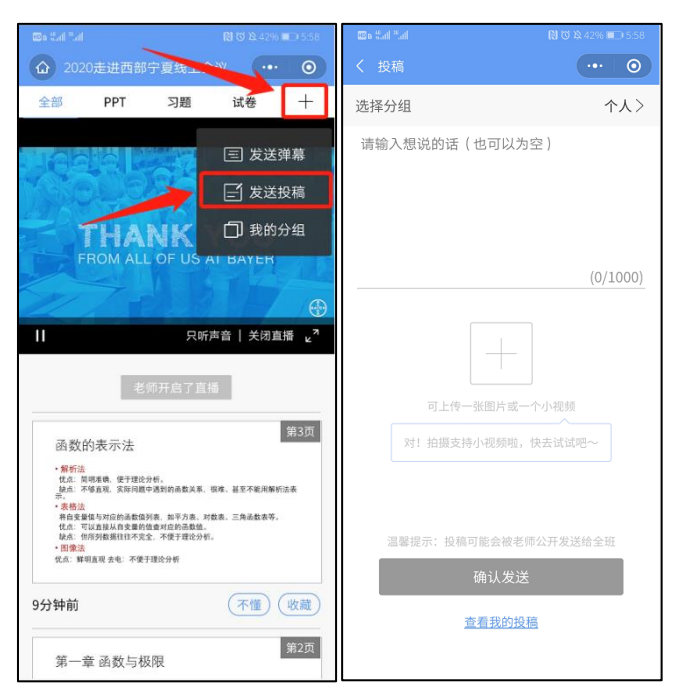

如在观看过程中不小心退出,也可以通过小程序重新进入直播页面中。在小程序中找到 【黄河雨课堂】,点击上方"正在听的课程",再次进入直播课堂。

# 2.2 通过【网页端-huanghe.yuketang.cn】观看直播(推荐使用 Chrome、火狐等浏览器)

通过浏览器进入黄河雨课堂网页版(https://huanghe.yuketang.cn),如图所示。之后 用绑定了账号的微信扫码进入直播观看页面。

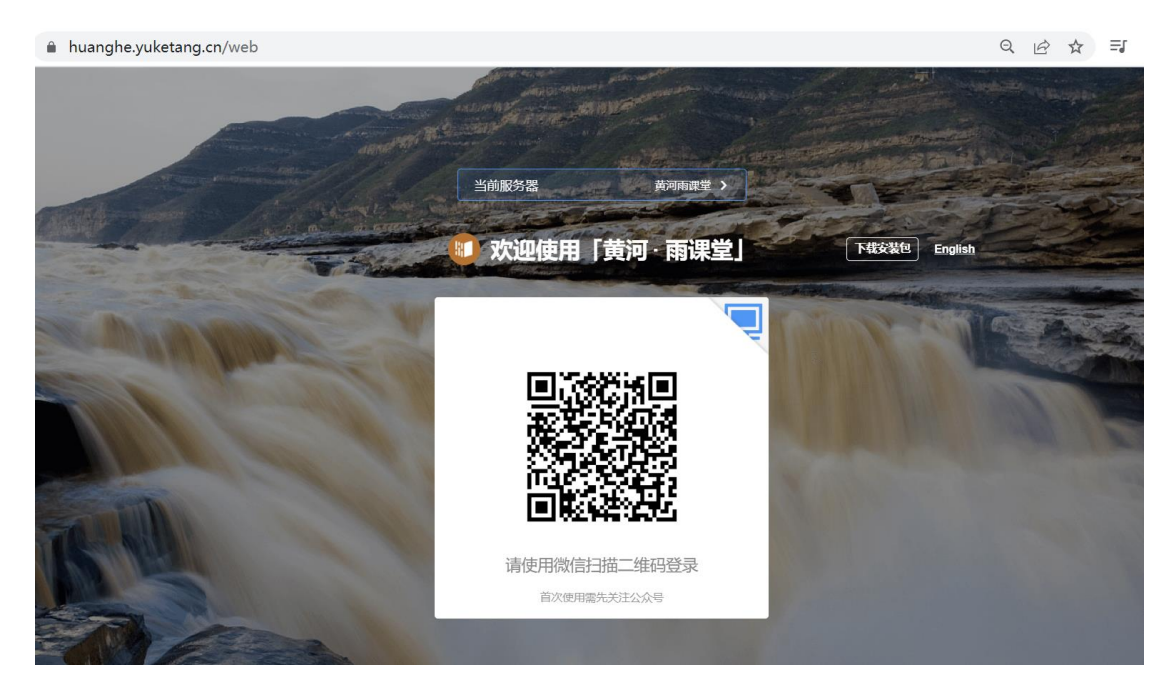

进入课程页面后,正在上课的课程将出现在页面上方。按照图1的箭头指示点击进入当前直播页面(图2),可点击右上角的直播画面全屏观看。

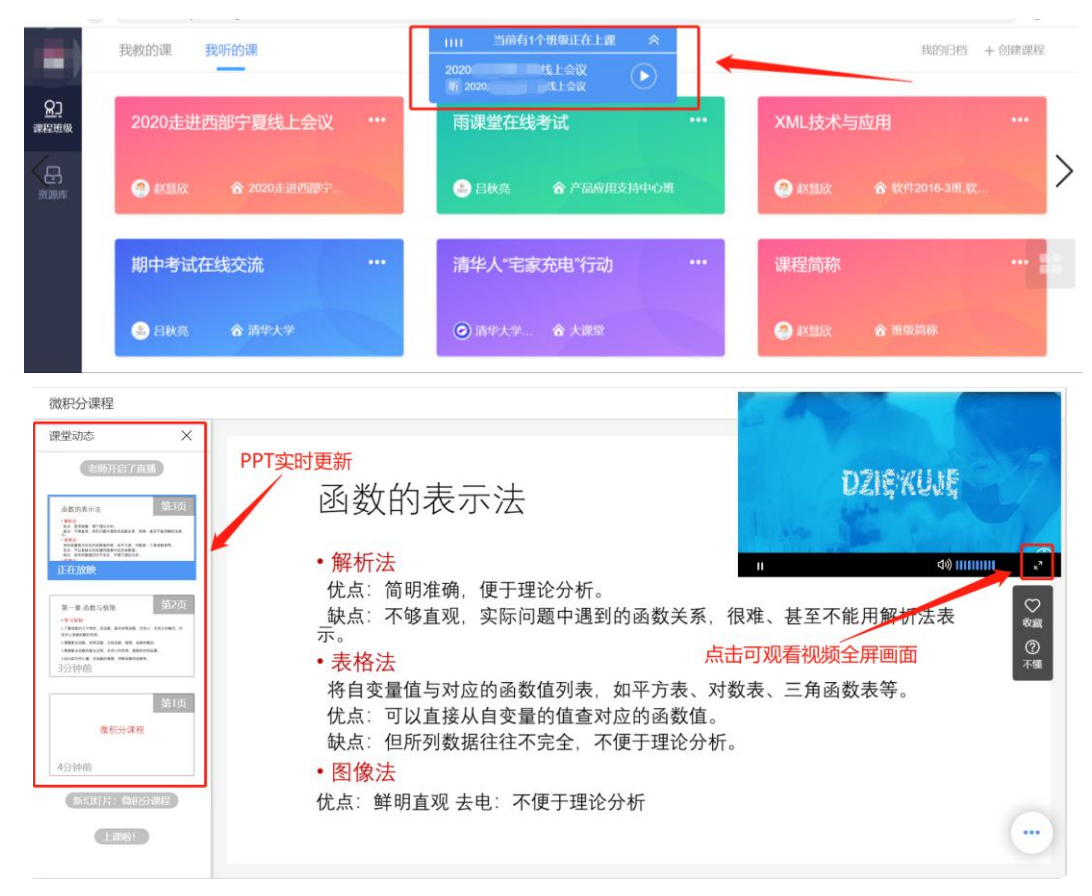

在听课过程中,可通过【投稿】功能与老师互动。点击右下方的三个点,点击【投稿】。

投稿的内容只有自己和老师能看到,可输入文字、图片。

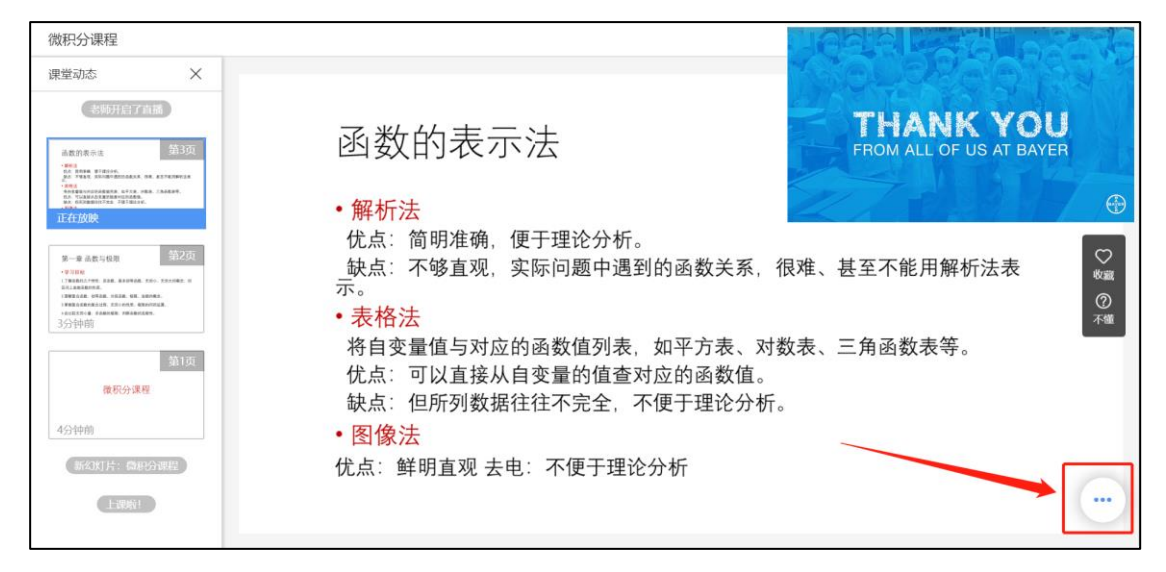

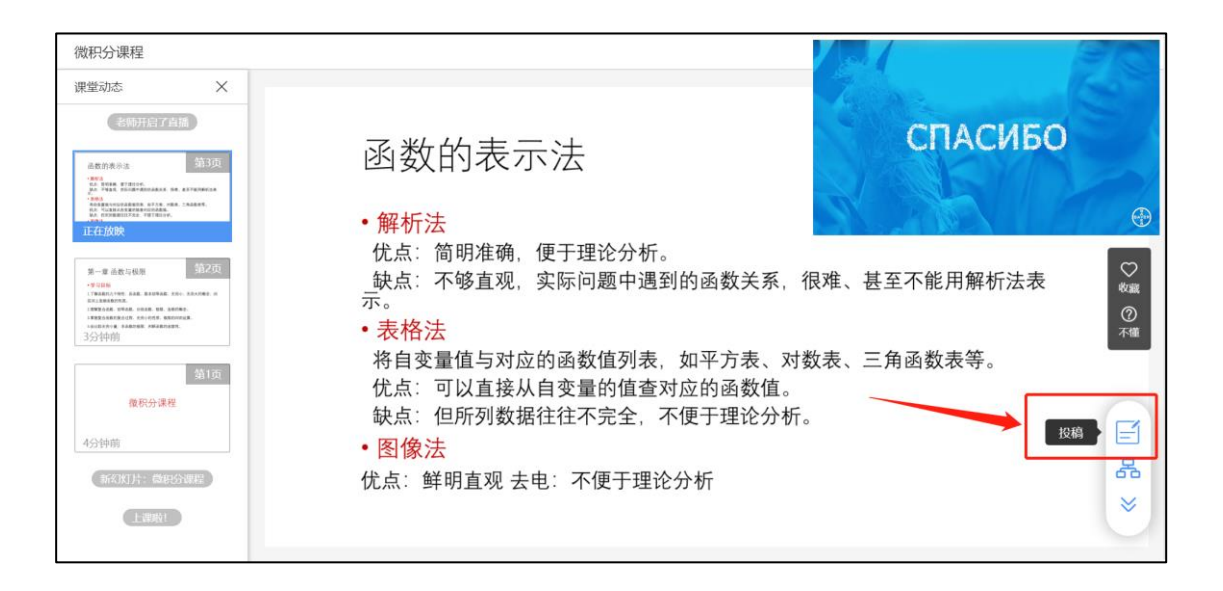

## 3. 帮助与支持

如观看录播、直播课程或在作业作答过程中出现问题, 请直接与平台工作人员联系。 联系电话: 400-689-1199 (工作日,早9点到晚6点); 010-82152565 客服邮箱: bsupport@xuetangx.com